## EPSON STYLUS M SX200/TX200 Series

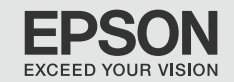

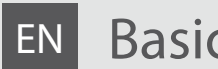

## Basic Operation Guide

- for use without a computer -

# **RU** Руководство по основным операциям

- для использования без компьютера -

# UA Посібник з основних операцій

- для використання без комп'ютера -

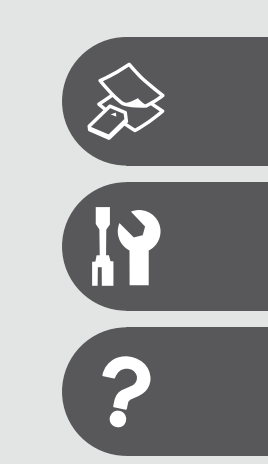

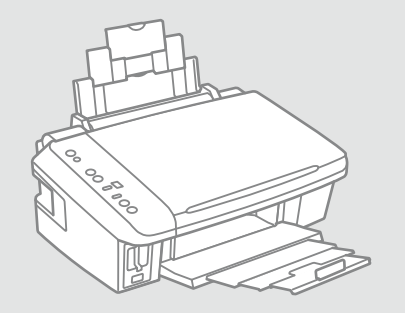

## EN Contents

| Important Safety Instructions |
|-------------------------------|
| Guide to Control Panel        |
| Using the LCD Screen          |

### **Copying & Printing**

| Selecting Paper                | 12 |
|--------------------------------|----|
| Loading Paper                  | 14 |
| Placing Originals              | 15 |
| Copying Photos                 |    |
| Copying Documents              |    |
| Inserting a Memory Card        |    |
| Printing Photos                | 20 |
| Printing from a Digital Camera | 23 |

#### Maintenance

| Checking the Nozzles    |  |
|-------------------------|--|
| Cleaning the Print Head |  |
| Aligning the Print Head |  |

### Solving Problems

| Error Indicators            |    |
|-----------------------------|----|
| Replacing Ink Cartridges    |    |
| Paper Jam                   |    |
| Print Quality Problems      | 40 |
| Print Layout Problems       | 41 |
| Contacting Customer Support | 42 |

### RU Оглавление

| Важные правила техники безопасности<br>Информация о панели управления<br>Использование ЖК-дисплея | 4<br>6<br>8 |
|---------------------------------------------------------------------------------------------------|-------------|
| Копирование и печать                                                                              |             |
| Выбор бумаги                                                                                      | 12          |
| Загрузка бумаги                                                                                   | 14          |
| Расположение оригиналов                                                                           | 15          |
| Копирование фотографий                                                                            | 16          |
| Копирование документов                                                                            | 17          |
| Вставка карты памяти                                                                              | 18          |
| Печать фотографий                                                                                 | 20          |
| Печать с цифрового фотоаппарата                                                                   | 23          |
| Обслуживание                                                                                      |             |
| Проверка дюз                                                                                      | 26          |
| Прочистка печатающей головки                                                                      | 27          |
| Калибровка печатающей головки                                                                     | 28          |
| Устранение проблем                                                                                |             |

| Индикаторы ошибок            | 30 |
|------------------------------|----|
| Замена картриджей            | 34 |
| Замятие бумаги               | 39 |
| Проблемы с качеством печати  | 40 |
| Проблемы с макетом печати    | 41 |
| Обращение в службу поддержки | 42 |

## UA Зміст

| Важливі вказівки з техніки безпеки | 4 |
|------------------------------------|---|
| Довідник для панелі керування      | 6 |
| Використання РК-екрану             | 8 |

### Копіювання і друк

| Вибір паперу                 | 12 |
|------------------------------|----|
| Завантаження паперу          | 14 |
| Розміщення оригіналів        |    |
| Копіювання фотографій        |    |
| Копіювання документів        |    |
| Встановлення картки пам'яті  |    |
| Друк фотографій              | 20 |
| Друк з цифрового фотоапарата | 23 |

#### Технічне обслуговування

| Перевірка сопел                   |    |
|-----------------------------------|----|
| Очищення друкувальної голівки     | 27 |
| Вирівнювання друкувальної голівки | 28 |

### Вирішення проблем

| Індикатори помилок                      |    |
|-----------------------------------------|----|
| Заміна чорнильних картриджів            |    |
| Зім'яття паперу                         |    |
| Проблеми якості друку                   |    |
| Проблеми макета друку                   | 41 |
| Звертання до служби технічної підтримки | 42 |

## Important Safety Instructions

## Важные правила техники безопасности

## Важливі вказівки з техніки безпеки

| 120V                                                                                                 |                                                                                                    |                                                                                                    |                                                                               |                                                                           |                                                                            |
|----------------------------------------------------------------------------------------------------|----------------------------------------------------------------------------------------------------|----------------------------------------------------------------------------------------------------|-------------------------------------------------------------------------------|---------------------------------------------------------------------------|----------------------------------------------------------------------------|
| Make sure the power cord<br>meets all relevant local safety<br>standards.                            | Place the printer near a wall<br>outlet where the power cord<br>can be easily unplugged.                                         | Use only the power cord that<br>comes with the printer. Use of<br>another cord may cause fire or<br>shock. Do not use the cord with<br>any other equipment.                                                                                                    | Use only the type of power source indicated on the label.                     | Do not let the power cord become damaged or frayed.                       | Do not open the scanner unit<br>while copying, printing, or<br>scanning.   |
| Убедитесь, что шнур<br>питания соответствует всем<br>действующим местным<br>стандартам безопасности. | Расположите принтер возле<br>розетки, от которой можно<br>без труда отсоединить шнур<br>питания.                                 | Используйте шнур питания,<br>прилагаемый к принтеру.<br>Использование другого<br>шнура может привести к<br>возгоранию или поражению<br>током. Не используйте шнур с<br>другим оборудованием.                                                                      | Используйте источник<br>питания типа, указанного на<br>ярлыке.                | Следите за тем, чтобы шнур<br>не был поврежден и не<br>износился.         | Не открывайте сканер во<br>время копирования, печати<br>или сканирования.  |
| Переконайтеся, що шнур<br>живлення відповідає всім<br>місцевим стандартам техніки<br>безпеки.        | Розміщуйте принтер<br>біля настінної розетки<br>електромережі, щоб мати<br>змогу швидко витягти шнур<br>живлення у разі потреби. | Використовуйте тільки той<br>шнур живлення, що входить<br>у комплект постачання<br>принтера. Використання<br>іншого шнура живлення<br>може призвести до пожежі<br>або ураження електричним<br>струмом. Не використовуйте<br>шнур живлення з іншим<br>обладнанням. | Використовуйте джерело<br>живлення лише того типу, що<br>вказано на етикетці. | Не використовуйте шнур<br>живлення, якщо він<br>пошкоджений або зношений. | Не відкривайте блок сканера<br>під час копіювання, друку чи<br>сканування. |

| Do not use aerosol products<br>that contain flammable gases<br>inside or around the printer.<br>Doing so may cause fire.            | Except as specifically explained<br>in your documentation, do not<br>attempt to service the printer<br>yourself.                         | Keep ink cartridges out of the<br>reach of children and do not<br>drink the ink. | Do not shake ink cartridges<br>after opening their packages;<br>this can cause leakage. | If you remove an ink cartridge<br>for later use, protect the ink<br>supply area from dirt and<br>dust and store it in the same<br>environment as the printer. Do<br>not touch the ink supply port<br>or surrounding area.                                                                       | If ink gets on your skin, wash<br>it off with soap and water. If it<br>gets in your eyes, flush them<br>immediately with water. If<br>you still have discomfort or<br>vision problems, see a doctor<br>immediately.                                   |
|----------------------------------------------------------------------------------------------------|----------------------------------------------------------------------------------------------------|----------------------------------------------------------------------------------|-----------------------------------------------------------------------------------------|----------------------------------------------------------------------------------------------------|----------------------------------------------------------------------------------------------------|
| Не используйте аэрозоль с<br>горючим газом внутри или<br>вблизи принтера. Это может<br>привести к возгоранию.                       | Не пытайтесь самостоятельно<br>отремонтировать принтер,<br>если в документации не<br>приводятся соответствующие<br>инструкции.           | Храните картриджи в месте,<br>недоступном для детей, и не<br>пейте чернила.      | Не трясите картриджи после<br>вскрытия упаковки, иначе<br>может образоваться утечка.    | Если требуется извлечь<br>картридж для дальнейшего<br>использования, оградите<br>область подачи чернил<br>от грязи и пыли. Храните<br>картридж в тех же условиях,<br>в которых следует хранить<br>принтер. Не дотрагивайтесь<br>до входного отверстия<br>для чернил и ближайших<br>компонентов. | При попадании чернил<br>на кожу смойте их водой<br>с мылом. При попадании<br>чернил в глаза немедленно<br>промойте глаза водой.<br>Если после этого возникнет<br>чувство дискомфорта или<br>проблемы со зрением,<br>немедленно обратитесь к<br>врачу. |
| Не використовуйте<br>аерозольні продукти,<br>що містять займисті гази,<br>всередині чи біля принтера.<br>Це може спричинити пожежу. | За винятком випадків, окремо<br>описаних у документації,<br>не намагайтеся самостійно<br>виконувати технічне<br>обслуговування принтера. | Тримайте картриджі у місцях,<br>недоступних для дітей, і не<br>пийте чорнила.    | Не струшуйте картриджі<br>після відкривання упаковки;<br>чорнило може вилитися.         | Тимчасово виймаючи<br>чорнильний картридж,<br>захистіть область виходу<br>чорнил від бруду й пилу;<br>зберігайте картридж у тих<br>же умовах, що й принтер.<br>Не торкайтеся сопла подачі<br>чорнила й навколишньої<br>області.                                                                 | Якщо чорнило потрапить на<br>шкіру, змийте його водою з<br>милом. Якщо воно потрапить<br>в очі, відразу ж промийте їх<br>водою. Якцо залишаються<br>неприємні відчуття або<br>погіршиться зір, негайно<br>зверніться до лікаря.                       |

## Guide to Control Panel

## Информация о панели управления

## Довідник для панелі керування

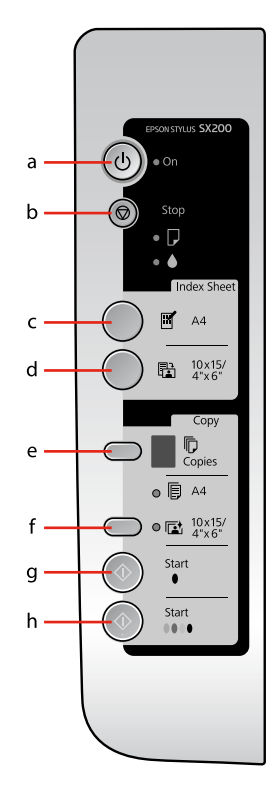

| а                                 | b                                                                                                    | c                                    |
|-----------------------------------|----------------------------------------------------------------------------------------------------|--------------------------------------|
| () on                             | 🛇 Stop                                                                                                    | [Print Index Sheet A4]               |
| Turns the printer on/off.         | Stops copying/printing. The sheet being printed is ejected and the<br>number of copies is reset.<br>Press to replace expended ink cartridges.<br>Cleans the print head when pressed and held for three seconds.                                                         | Prints an index sheet of the photos. |
| Включение/выключение<br>принтера. | Остановка копирования/печати. Печатаемый лист извлекается, а<br>число копий обнуляется.<br>Нажмите для замены израсходованных картриджей.<br>При нажатии и удерживании в течение трех секунд выполняется<br>очистка печатающей головки.                                 | Печать индекса фотографий.           |
| Увімкнення/вимикання<br>принтера. | Припинення копіювання/друку. Друковану сторінку буде<br>виведено з принтера, а параметр кількості копій скинуто.<br>Натисніть для заміни використаних картриджів.<br>Очищення друкувальної голівки у разі натискання та утримання<br>цієї кнопки протягом трьох секунд. | Друк індекс-аркуша<br>фотографій.    |

Control panel design varies by area.

Дизайн панели управления может различаться в зависимости от региона.

Дизайн панелі керування залежить від країни.

| d                                              | e f                                                                                                    |                                                                                                    | g                                    | h                                                                    |  |
|------------------------------------------------|----------------------------------------------------------------------------------------------------|----------------------------------------------------------------------------------------------------|--------------------------------------|----------------------------------------------------------------------|--|
| Print from Index Sheet]                        | Copies                                                                                                    | Paper Select                                                                                                    | ♦ Start 🖲 [B&W]                      | ♦ Start 0000 [Color]                                                 |  |
| Prints the photos selected on the index sheet. | Sets the number of copies. The<br>number in the window increases<br>from 1 up to 9, then , and then<br>starts again from 1.     | Selects between F [A4 Plain<br>Paper] and 1 [4" × 6" Photo<br>Paper] for the paper loaded in<br>the sheet feeder.          | Copies in black and white.           | Copies in color or starts memory card printing.                      |  |
| Печать фотографий, выбранных<br>в индексе.     | Определение количества<br>копий. Число в окне<br>увеличивается от 1 до 9, затем<br>а затем снова начинается<br>с 1.             | Выбор между параметрами<br>[A4 Plain Paper] и<br>[14" x 6" Photo Paper]<br>для бумаги, загруженной в<br>устройство подачи. | Копирование в черно-белом<br>режиме. | Копирование в цветном<br>режиме или запуск печати с<br>карты памяти. |  |
| Друк фотографій, вибраних на<br>індекс-аркуші. | Визначення кількості копій.<br>Значення <u>у ві</u> кні зростає від 1<br>до 9, потім —, і далі відлік знову<br>починається з 1. | Вибір між параметрами () [A4<br>Plain Paper] і () [4" × 6"<br>Photo Paper] для паперу,<br>завантаженого у лоток.           | Копіювання у чорно-білому<br>режимі. | Копіювання у кольорі або<br>початок друку з картки пам'яті.          |  |

## Using the LCD Screen

### Использование ЖК-дисплея

### Використання РК-екрану

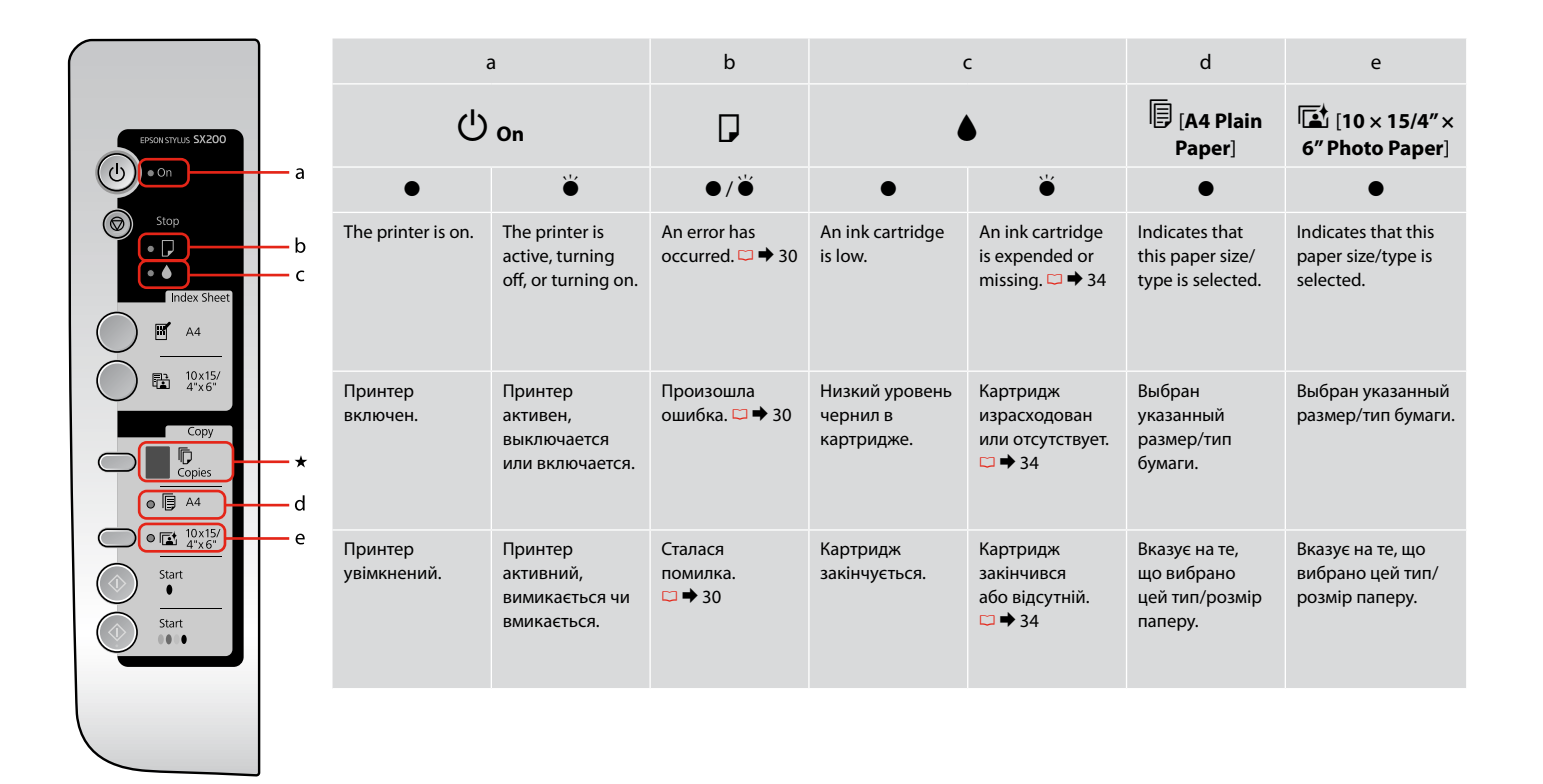

- = Горит, 👾 = Мигает
- = Горить,

| *                                                                |                                       |                                                                                                    |                           |                                                       |                                                                                                    |                                                                                                    |  |  |
|------------------------------------------------------------------|---------------------------------------|----------------------------------------------------------------------------------------------------|---------------------------|-------------------------------------------------------|----------------------------------------------------------------------------------------------------|----------------------------------------------------------------------------------------------------|--|--|
|                                                                  | Copies                                |                                                                                                    |                           |                                                       |                                                                                                    |                                                                                                    |  |  |
| d                                                                | 1 - 9                                 | Ξ                                                                                                    | E                         | н                                                     | Ρ                                                                                                    | -                                                                                                    |  |  |
| The memory<br>card printing<br>option is in<br>DPOF mode.        | Indicates the<br>number of<br>copies. | The printer continues to<br>copy until the paper you<br>loaded runs out. You can<br>load up to 100 sheets.                       | An error has<br>occurred. | An unsupported<br>device (HUB) is<br>connected.       | Flashes when a camera with<br>PictBridge data is connected.<br>When the connected device is not<br>supported, the <b>P</b> and the error light<br>double-flash.                          | The printer enters "sleep" mode<br>when no buttons are pressed<br>for 13 minutes. Press any button<br>(except the <sup>(1)</sup> <b>On</b> button) to<br>"wake" it.                                  |  |  |
| Для печати с<br>карты памяти<br>выбран<br>режим DPOF.            | Отображает<br>количество<br>копий.    | Принтер продолжает<br>копирование до<br>полного использования<br>загруженной бумаги.<br>Можно загрузить до 100<br>листов бумаги. | Произошла<br>ошибка.      | Подсоединено<br>неподдерживаемое<br>устройство (HUB). | Мигает, если подсоединен<br>фотоаппарат, содержащий данные<br>PictBridge. Если подсоединенное<br>устройство не поддерживается,<br>значок <b>Р</b> и индикатор ошибки<br>мигают два раза. | Принтер переходит в<br>«спящий» режим, если ни одна<br>из кнопок не нажата в течение<br>13 минут. Чтобы активировать<br>принтер, нажмите любую<br>кнопку (кроме кнопки ( <sup>1</sup> ) <b>Оп</b> ). |  |  |
| Опція друку<br>з картки<br>пам'яті<br>доступна у<br>режимі DPOF. | Визначення<br>кількості<br>копій.     | Принтер продовжуватиме<br>копіювати, поки не<br>закінчиться завантажений<br>папір. Можна<br>завантажити до 100<br>аркушів.       | Сталася<br>помилка.       | Підключено<br>непідтримуваний<br>пристрій (HUB).      | Блимає, коли підключено<br>пристрій через режим<br>передачі даних PictBridge.<br>Якщо підключений пристрій<br>не підтримується, <b>Р</b> і індикатор<br>помилки блимнуть двічі.          | Принтер увійде у «сплячий»<br>режим, якщо не натискати<br>кнопки протягом 13 хвилин.<br>Натисніть будь-яку кнопку (за<br>винятком кнопки ( <sup>1</sup> ) <b>Оп</b> ), щоб<br>«увімкнути» його.      |  |  |

## About This Guide Информация о руководстве Посібник

Follow these guidelines as you read your instructions: Следуйте этим указаниям во время чтения инструкций: Під час читання інструкцій дотримуйтеся цих вказівок:

| N.                                                                                       | 8                                                                                                    | $\otimes$                                                                                                    | Ø                                                                                                   |                                                                          |
|------------------------------------------------------------------------------------------|----------------------------------------------------------------------------------------------------|----------------------------------------------------------------------------------------------------|----------------------------------------------------------------------------------------------------|--------------------------------------------------------------------------|
| Warning:<br>Warnings must be followed<br>carefully to avoid bodily injury.               | Caution:<br>Cautions must be observed<br>to avoid damage to your<br>equipment.                        | These symbols must be observed<br>to avoid bodily injury and<br>damage to your equipment.                             | Note:<br>Notes contain important<br>information and hints for using<br>the printer.                 | Indicates a page number where<br>additional information can be<br>found. |
| Предупреждение:<br>Предупреждения необходимо<br>соблюдать во избежание<br>травм.         | Осторожно:<br>Меры предосторожности<br>необходимо соблюдать во избежание<br>повреждения оборудования. | Эти символы обозначают<br>указания, которые необходимо<br>соблюдать во избежание травм<br>и повреждения оборудования. | Примечание:<br>В примечаниях содержатся<br>важная информация и советы<br>по использованию принтера. | Здесь указывается номер<br>страницы с дополнительной<br>информацией.     |
| Попередження:<br>попереджень слід уважно<br>дотримуватися, щоб запобігти<br>травмуванню. | Застереження:<br>застереження слід виконувати,<br>щоб уникнути пошкодження<br>обладнання.             | Цих символів слід<br>дотримуватися, щоб уникнути<br>травмування або пошкодження<br>обладнання.                        | Примітка:<br>примітки містять важливу<br>інформацію і поради щодо<br>експлуатації принтера.         | Вказує номер сторінки, що<br>містить додаткову інформацію.               |

Copying & Printing Копирование и печать Копіювання і друк

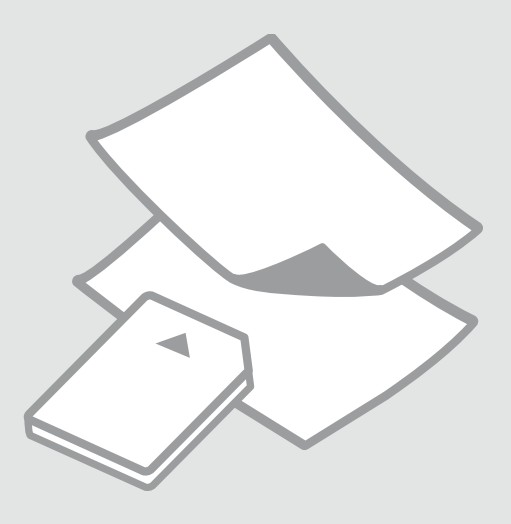

## Selecting Paper Выбор бумаги Вибір паперу

| lf you want to print<br>on this paper         | Choose this on the control panel    | Loading capacity<br>(sheets) |
|-----------------------------------------------|-------------------------------------|------------------------------|
| (a) Plain paper                               | 🖲 [A4 Plain Paper]                  | [12 mm] *                    |
| (b) Epson Bright<br>White Paper               | 🖲 [A4 Plain Paper]                  | 80                           |
| (c) Epson Premium<br>Ink Jet Plain Paper      | 🖲 [A4 Plain Paper]                  | 80                           |
| (d) Epson Premium<br>Glossy Photo Paper       | া [10 × 15/4" × 6"<br>Photo Paper]  | 20                           |
| (e) Epson Premium<br>Semigloss Photo<br>Paper | ा [10 × 15/4" × 6"<br>Photo Paper]  | 20                           |
| (f) Epson Ultra<br>Glossy Photo Paper         | ा≣ [10 × 15/4" × 6"<br>Photo Paper] | 20                           |
| (g) Epson Glossy<br>Photo Paper               | ा≣ [10 × 15/4" × 6"<br>Photo Paper] | 20                           |

\* Paper with a weight of 64 to 90 g/m<sup>2</sup>.

| При печати на<br>этой бумаге                  | Выберите<br>следующее<br>на панели<br>управления | Допустимое<br>количество листов |
|-----------------------------------------------|--------------------------------------------------|---------------------------------|
| (а) Простая бумага                            | 🖲 [A4 Plain Paper]                               | [12 мм]*                        |
| (b) Epson Ярко-<br>белая бумага               | 🖲 [A4 Plain Paper]                               | 80                              |
| (c) Epson Premium<br>Ink Jet Plain Paper      | 🖲 [A4 Plain Paper]                               | 80                              |
| (d) Epson Premium<br>Glossy Photo Paper       | া⊠ [10 × 15/4" × 6"<br>Photo Paper]              | 20                              |
| (e) Epson Premium<br>Semigloss Photo<br>Paper | ा [10 × 15/4" × 6"<br>Photo Paper]               | 20                              |
| (f) Epson Ultra<br>Glossy Photo Paper         | ा [10 × 15/4" × 6"<br>Photo Paper]               | 20                              |
| (g) Epson Glossy<br>Photo Paper               | ा [10 × 15/4" × 6"<br>Photo Paper]               | 20                              |

\* Бумага массой от 64 до 90 г/м<sup>2</sup>.

The availability of special paper varies by area.

Выбор специальной бумаги зависит от региона.

Наявність спеціальних типів паперу залежить від країни.

| Щоб друкувати на<br>цьому папері…                                              | Виберіть цей<br>пункт на панелі<br>керування | Ресурс<br>завантаження<br>(аркушів) |
|--------------------------------------------------------------------------------|----------------------------------------------|-------------------------------------|
| (а) Стандартний<br>папір                                                       | 🖲 [A4 Plain Paper]                           | [12 мм]*                            |
| (b) Яскраво-білий<br>папір Epson                                               | 🖲 [A4 Plain Paper]                           | 80                                  |
| (с) Стандартний<br>папір найвищої<br>якості для<br>струменевого<br>друку Epson | 🖗 [A4 Plain Paper]                           | 80                                  |
| (d) Глянцевий<br>фотопапір<br>найвищої якості<br>Epson                         | া [10 × 15/4" × 6"<br>Photo Paper]           | 20                                  |
| (e) Напівглянцевий<br>фотопапір<br>найвищої якості<br>Epson                    | ा [10 × 15/4" × 6"<br>Photo Paper]           | 20                                  |
| (f)<br>Ультраглянцевий<br>фотопапір Epson                                      | ाॾ [10 × 15/4" × 6"<br>Photo Paper]          | 20                                  |
| (g) Глянцевий<br>фотопапір Epson                                               | ा≊ [10 × 15/4" × 6"<br>Photo Paper]          | 20                                  |

\* Папір вагою від 64 до 90 г/м<sup>2</sup>.

| If you want to prin<br>on this paper          | t      |
|-----------------------------------------------|--------|
| (a) Plain paper                               |        |
| (b) Epson Bright<br>White Paper               |        |
| (c) Epson Premium<br>Ink Jet Plain Paper      | 1      |
| (d) Epson Premiun<br>Glossy Photo Pape        | ۱<br>r |
| (e) Epson Premium<br>Semigloss Photo<br>Paper | I      |
| (f) Epson Ultra<br>Glossy Photo Pape          | r      |
| (g) Epson Glossy<br>Photo Paper               |        |

Loading Paper Загрузка бумаги Завантаження паперу

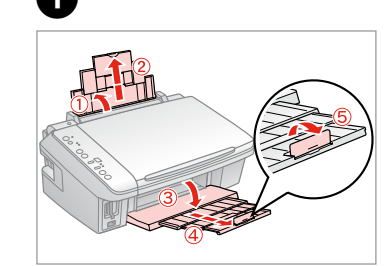

Open and slide out. Откройте и выдвиньте. Відкрийте і витягніть.

## Ø

See the online User's Guide when using Legal size paper.

При использовании бумаги формата Legal см. интерактивное Руководство пользователя.

У разі використання паперу формату Legal див. онлайновий Посібник користувача.

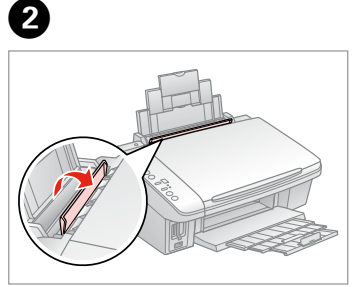

Flip forward. Наклоните вперед. Перекиньте вперед.

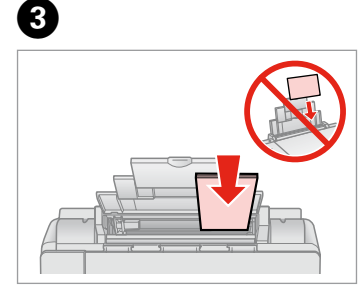

Load printable side up.

Загрузите печатной стороной вверх.

Завантажте боком для друку вгору.

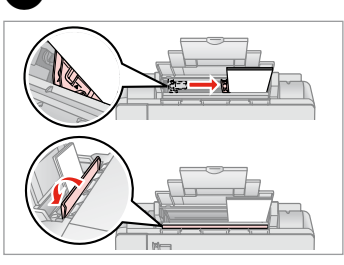

Fit.

Выполните подгонку. Посуньте.

### Ø

Align the edges of the paper before loading.

Перед загрузкой выровняйте края бумаги.

Перед завантаженням вирівняйте краї паперу.

### Ø

Do not use paper with binder holes.

Не используйте бумагу с отверстиями от переплетчика.

Не використовуйте папір з отворами для скріплення.

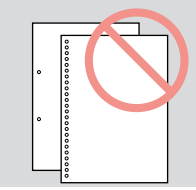

## Placing Originals Расположение оригиналов

Розміщення оригіналів

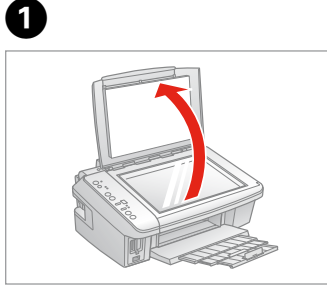

Open. Откройте. Відкрийте.

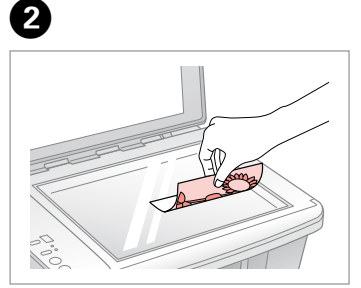

Place face down horizontally. Расположите горизонтально лицевой стороной вниз. Розмістіть лицьовим боком вниз,

горизонтально.

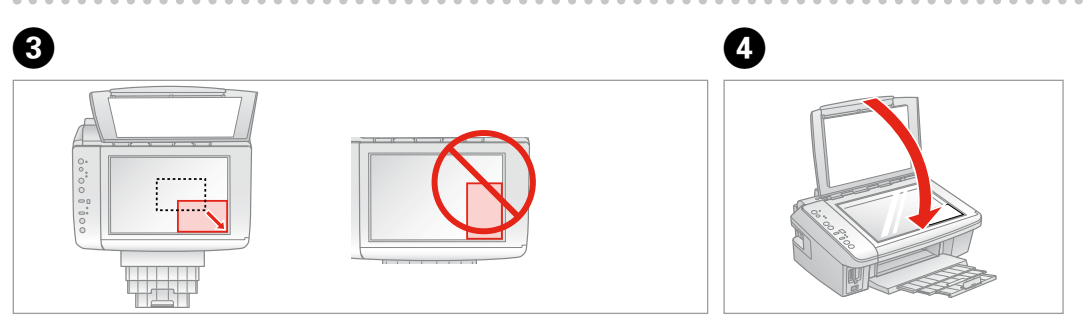

Place image in the corner. Расположите изображение в углу. Розмістіть зображення в кутку. Close. Закройте. Закрийте. Copying Photos Копирование фотографий Копіювання фотографій

## 1 □ → 14

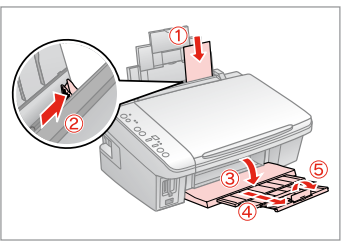

Load paper printable side up. Загрузите бумагу печатной стороной вверх.

Завантажте папір боком для друку вгору.

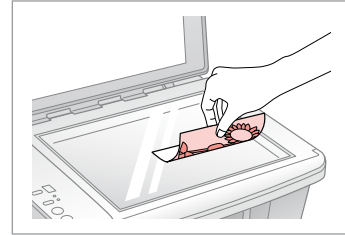

Place face down horizontally.

Расположите горизонтально лицевой стороной вниз.

Розмістіть лицьовим боком вниз, горизонтально.

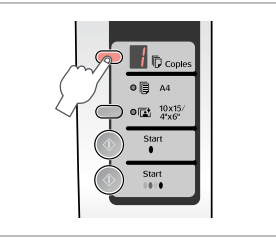

Select the number of copies. Укажите количество копий. Виберіть кількість копій.

4

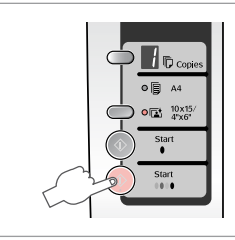

6

Select 🗈 10х15/4"х6". Выберите 🗈 10х15/4"х6". Виберіть параметр 🗈 10х15/4"х6". Start copying. Начните копирование. Почніть копіювання.

## Ø

2

To fit copies to the paper size, hold down  $\diamond$  **Start** for three seconds. This function depends on the paper type. Select photo paper ( $\blacksquare$  **10x15/4"x6"**) for borderless or select plain paper ( $\blacksquare$  **A4**) for borders.

3

Для подгонки размера копии к размеру бумаги, удерживайте нажатой кнопку ♦ Start в течение трех секунд. Эта функция зависит от типа бумаги. Выберите фотобумагу ( 10x15/4"x6") для печати без полей или простую бумагу ( А4) для печати с полями.

Щоб розмір копій відповідав розмірові паперу, натискайте кнопку **Start** протягом трьох секунд. Ця функція залежить від типу паперу. Виберіть фотопапір (**10x15/4"x6"**) для друку без полів або звичайний папір (**Ф А4**) для друку з полями.

## Copying Documents Копирование документов

Копіювання документів

## 1 □ ➡ 14

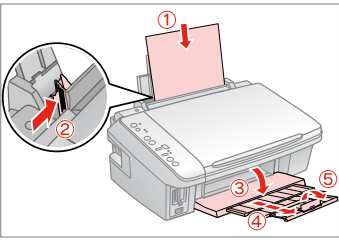

Load paper printable side up.

Загрузите бумагу печатной стороной вверх.

Завантажте папір боком для друку вгору.

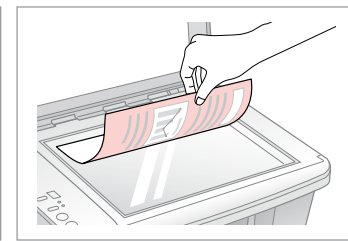

Place face down. Расположите лицевой стороной вниз.

Розмістіть лицьовим боком вниз.

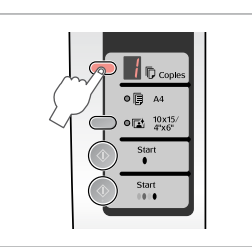

Select the number of copies. Укажите количество копий. Виберіть кількість копій.

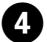

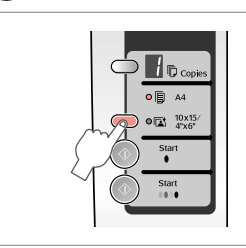

Select **Ф А4**. Выберите **Ф А4**. Виберіть **Ф А4**.

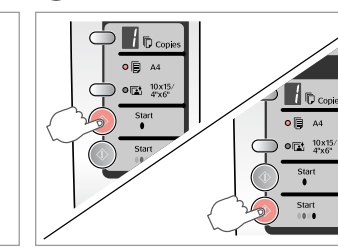

5

Start copying in B&W or Color.

Начните копирование в чернобелом или цветном режиме.

Почніть копіювання у режимі B&W або Color.

## Ø

2

You can speed up copying, however the print quality declines. In step 5, while pressing  $\otimes$  **Stop**, press  $\otimes$  **Start**. When the  $\circlearrowright$  light starts flashing, release the buttons.

3

Можно ускорить копирование, но качество печати при этом снижается. При выполнении шага 5, нажимая кнопку ☺ Stop, нажмите ◈ Start. Когда индикатор Ů начнет мигать, отпустите кнопки.

Можна прискорити копіювання за рахунок зниження якості. На кроці 5, натискаючи ☺ **Stop**, натисніть кнопку � **Start**. Коли почне блимати індикатор Ů, відпустіть кнопки.

## Inserting a Memory Card

Вставка карты памяти

Встановлення картки пам'яті

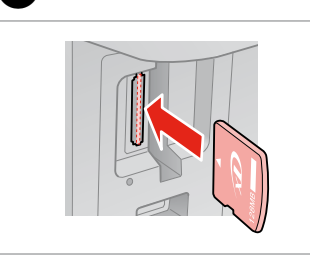

ก

Insert one card at a time. Вставляйте по одной карте за раз. Встановлюйте одну картку одночасно.

2

Check the light. Проверьте индикатор. Перевірте індикатор.

## !

Do not try to force the card all the way into the slot. It should not be fully inserted.

Не пытайтесь давить на карту, вводя ее в гнездо. Она не должна быть полностью вставлена.

Не намагайтеся повністю вставити картку в рознім. Вона має бути вставлена частково.

Removing a Memory Card

Извлечение карты памяти

Видалення картки пам'яті

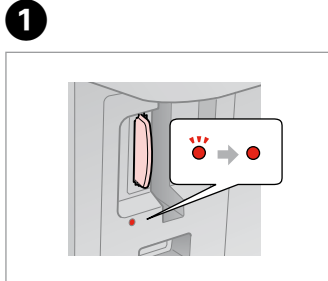

Check the light. Проверьте индикатор. Перевірте індикатор. Remove. Извлеките. Витягніть.

2

| <br>Ø  |
|--------|
|        |
| On     |
| Горит  |
| Горить |
|        |

| Ø      |          |
|--------|----------|
| •      | Ŭ        |
| On     | Flashing |
| Горит  | Мигает   |
| Горить | Блимає   |

|                                                                           | 50)<br>128mb                                         |                        |                          |                                                               | Image Skal flow klages<br>Image Skal flow klages<br>Image Skal flow klages | MZ Adapolor             |
|---------------------------------------------------------------------------|------------------------------------------------------|------------------------|--------------------------|---------------------------------------------------------------|----------------------------------------------------------------------------------------------------|-------------------------|
| xD-Picture Card<br>xD-Picture Card<br>Type M<br>xD-Picture Card<br>Type H | SD Memory Card<br>SDHC Memory Card<br>MultiMediaCard | miniSD *<br>miniSDHC * | microSD *<br>microSDHC * | Memory Stick<br>Memory Stick Pro<br>MagicGate<br>Memory Stick | Memory Stick Duo *<br>Memory Stick Pro<br>Duo *<br>MagicGate<br>Memory Stick Duo *                                                                                                    | Memory Stick<br>Micro * |

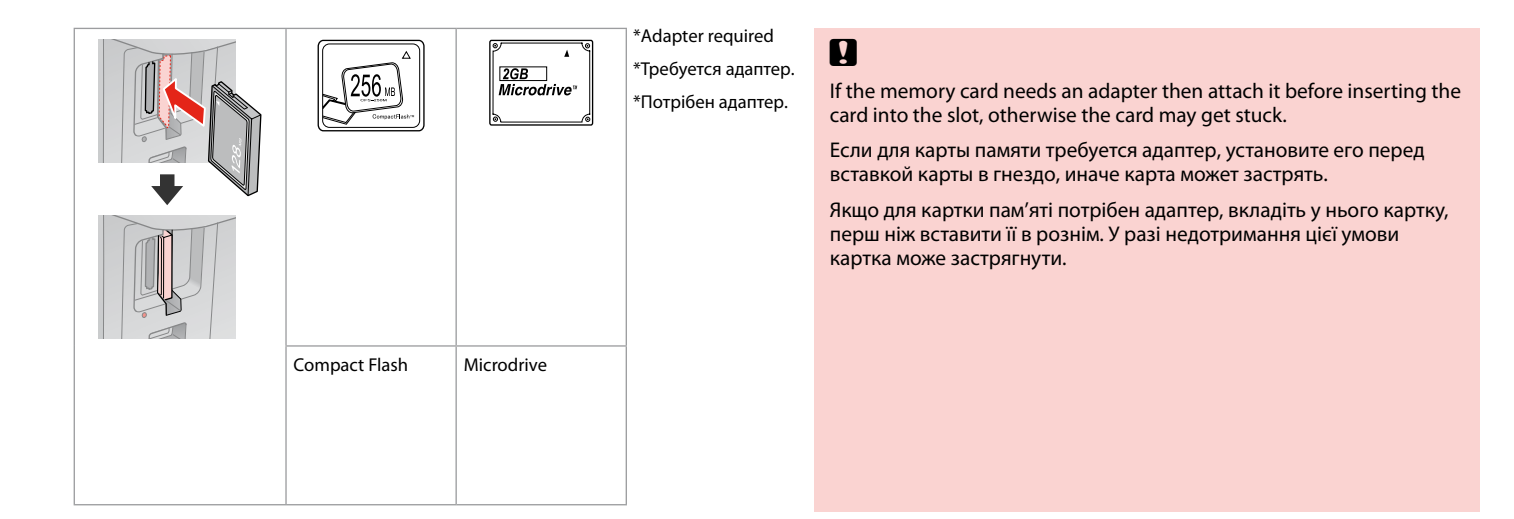

Printing Photos Печать фотографий Друк фотографій

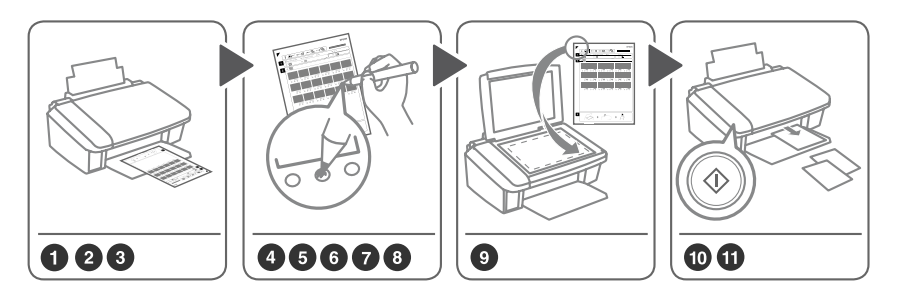

Select photos on the index sheet (A4), then scan it to print photos. Выберите фотографии на индексе (A4), затем отсканируйте его для печати фотографий. Виберіть фотографії на індекс-аркуші (A4), а потім відскануйте їх для друку фотографій.

3

14 □ □ → 14

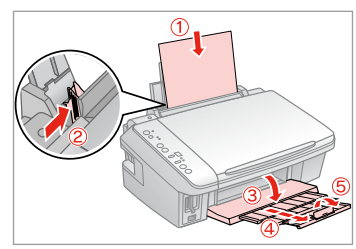

Load A4-size plain paper.

Загрузите простую бумагу формата А4.

Завантажте стандартний папір формату А4.

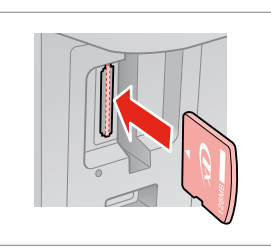

2

Insert one memory card. Вставьте одну карту памяти. Вставте одну картку пам'яті.

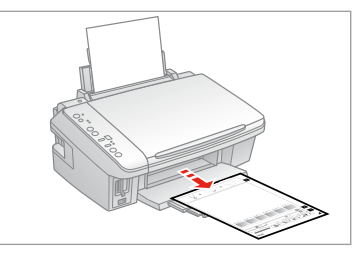

Print Index Sheet. Выполните печать индекса. Надрукуйте індекс-аркуш.

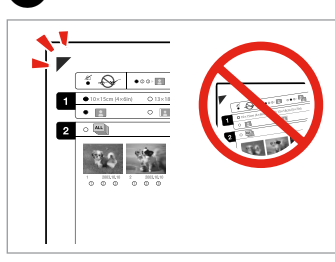

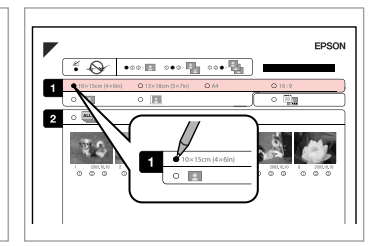

5

Check  $\blacktriangle$  aligns with the corner.

Проверьте, выровнен ли ▲ с углом.

Перевірте, щоб ▲ був спрямований на куток аркуша.

Select a paper size. Выберите размер бумаги. Виберіть розмір паперу.

|                   |                        | EPSON  |
|-------------------|------------------------|--------|
| * 🕹 🔹             |                        | )      |
| O 10x15cm (4xdin) | O 13×18cm (3×7in) O A4 | 0.16:9 |
|                   | • 🖪                    |        |
|                   |                        |        |

Select border or borderless.

Выберите печать с полями или без полей.

Виберіть друк з полями чи без полів.

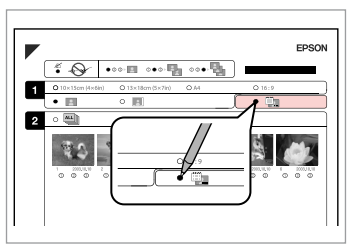

Select to print with a date stamp. Выберите печать с отметкой даты. Виберіть друк із датою.

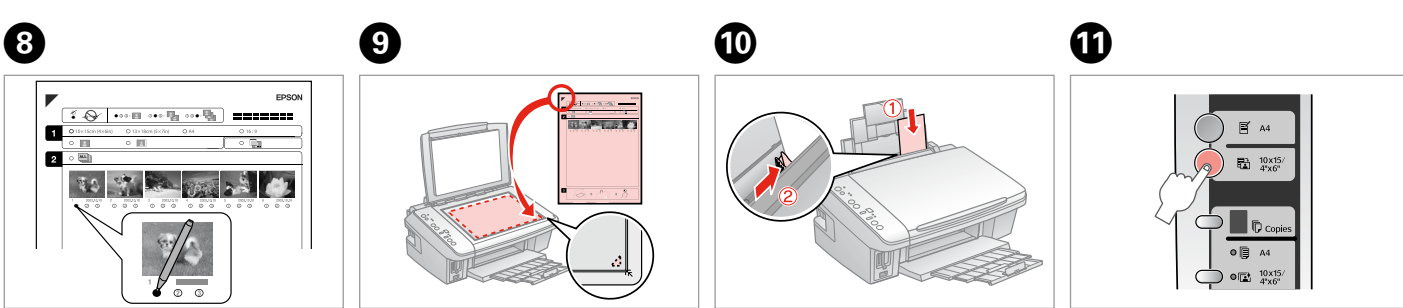

6

Select the number of copies. Укажите количество копий. Виберіть кількість копій. Place face down. Расположите лицевой стороной вниз. Розмістіть лицьовим боком вниз.

Load photo paper. Загрузите фотобумагу. Завантажте фотопапір. Start printing photos. Начните печать фотографий. Почніть друк фотографій.

### Ø

If you have more than one index sheet, wait each time until printing is complete. Then repeat the steps above to scan and print from each additional sheet.

Если у вас несколько индексов, дождитесь завершения печати каждого из них. Затем повторите описанные выше шаги, чтобы выполнить сканирование и печать с каждого индекса.

Якщо у вас кілька індекс-аркушів, щоразу слід чекати закінчення друку. Потім повторіть наведені вище кроки для сканування і друку з кожного додаткового аркуша.

# Printing from a Digital Camera

Печать с цифрового фотоаппарата

Друк з цифрового фотоапарата

| Compatibility      | PictBridge                                         |
|--------------------|----------------------------------------------------|
| File Format        | JPEG                                               |
| Image size         | $80 \times 80$ pixels to $9200 \times 9200$ pixels |
| Совместимость      | PictBridge                                         |
| Формат файла       | JPEG                                               |
| Размер изображения | От 80 × 80 пикселов до 9200 × 9200 пикселов        |
| Сумісність         | PictBridge                                         |
| Формат файлу       | JPEG                                               |
| Розмір зображення  | від 80 × 80 пікселів до 9200 × 9200 пікселів       |

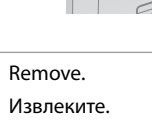

Витягніть.

0

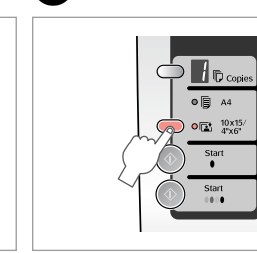

2

Select 🖻 10x15/4"x6". Выберите 🖻 10x15/4"x6". Виберіть параметр 🖻 10x15/4"x6".

Load paper. Загрузите бумагу. Завантажте папір.

3 □ → 14

Connect and turn on. Подсоедините и включите. Під'єднайте та увімкніть.

4

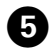

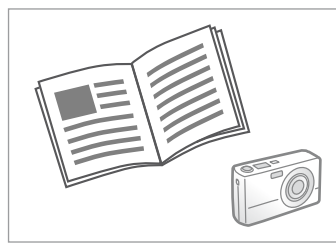

See the camera's guide to print.

См. руководство по печати для фотоаппарата.

Для друку див. посібник користувача фотоапарата.

## Ø

Depending on the settings on this printer and the digital camera, some combinations of paper type, size, and layout may not be supported.

В зависимости от настроек принтера и цифрового фотоаппарата могут не поддерживаться некоторые комбинации типа, размера бумаги и макета.

У залежності від настройок принтера і цифрового фотоапарата, деякі комбінації типу, розміру паперу та макета можуть не підтримуватися.

### Ø

Some of the settings on your digital camera may not be reflected in the output.

Некоторые настройки цифрового фотоаппарата могут не отображаться на распечатанном изображении.

Деякі з настройок цифрового фотоапарата можуть не відображатися.

## Maintenance Обслуживание Технічне обслуговування

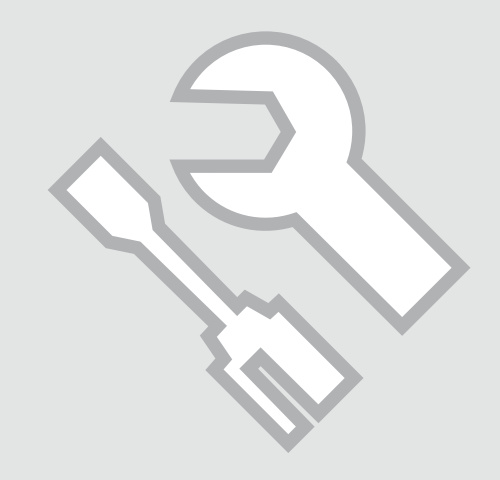

Checking the Nozzles Проверка дюз

Перевірка сопел

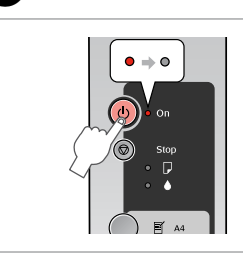

1

Turn off. Выключите устройство. Вимкніть.

## 2 □ → 14

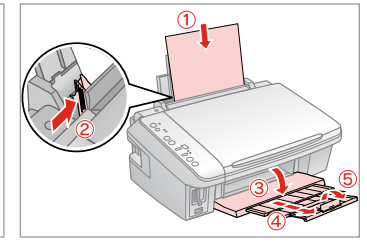

Load A4-size plain paper. Загрузите простую бумагу формата А4.

Завантажте стандартний папір формату А4.

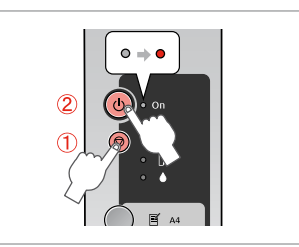

3

While pressing ©, press ひ. Нажимая кнопку ©, нажмите ひ. Утримуючи кнопку ©, натисніть ひ.

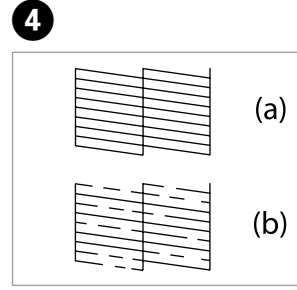

(a) - Good.

(b) - Not Good. Your printout has gaps. Clean the print head.  $\Box \Rightarrow$  27

(а) – Хорошо.

(b) – Недостаточно хорошо. В напечатанной копии имеются пропуски. Прочистите печатающую головку. □ ➡ 27

(а) – Добре.

(b) – Погано. Відбиток має пропуски. Очистіть друкувальну голівку. 🗁 🌩 27

Check pattern.

Проверьте образец.

Перевірте тестовий малюнок.

## Cleaning the Print Head

Прочистка печатающей головки

Очищення друкувальної голівки

Ø

Make sure the printer is on and the light is off. Cleaning uses ink, so only clean if quality declines.

Убедитесь, что принтер включен, а индикатор ♦ не горит. При прочистке головки расходуются чернила, поэтому ее следует выполнять только при ухудшении качества.

Перевірте, чи увімкнений принтер і чи погас індикатор •. Під час очищення голівки використовується чорнило, тому виконуйте цю операцію лише в разі погіршення якості друку.

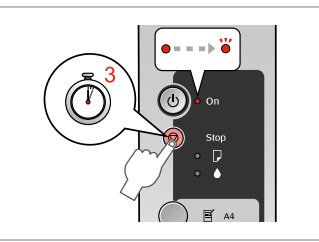

1

Hold down © for 3 seconds. Удерживайте нажатой кнопку © в течение 3 секунд.

Утримуйте © протягом 3 секунд.

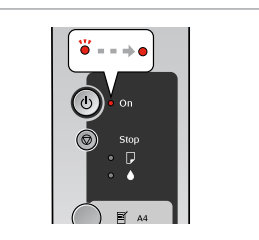

Cleaning finished. Прочистка завершена. Очищення закінчено.

## 3 □ → 26

## Ø

If it does not improve after cleaning four times, turn off the printer for at least six hours. Then try cleaning the print head again. If quality does not improve, one of the ink cartridges may need to be replaced. If quality is a problem after replacing the cartridges, contact your dealer.

Если качество не улучшится после четвертой очистки, выключите принтер по крайней мере на шесть часов. Затем снова попробуйте очистить головку. Если качество не улучшится, возможно, один из картриджей нужно заменить. Если после замены картриджей проблема с качеством не исчезнет, обратитесь в сервисный центр.

Якщо після чотирьох очищень якість друку не покращилася, вимикніть принтер на щонайменше шість годин. Потім спробуйте очистити друкувальну голівку ще раз. Якщо якість друку не покращилася, можливо, слід замінити один з картриджів. Якщо заміна картриджів не допомогла усунути проблему, зверніться до дилера.

Check nozzles.

Проверьте дюзы.

Перевірка сопел.

## Aligning the Print Head

Калибровка печатающей головки

Вирівнювання друкувальної голівки

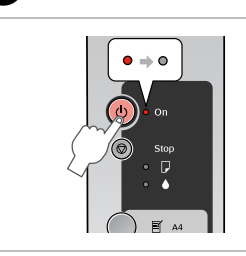

1

Turn off. Выключите устройство. Вимкніть.

## 2 □ → 14

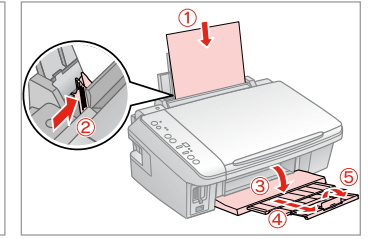

Load A4-size plain paper. Загрузите простую бумагу формата А4.

Завантажте стандартний папір формату А4.

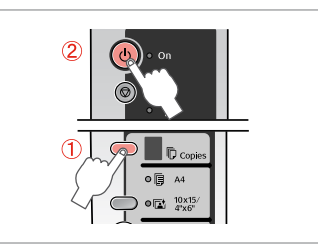

While pressing D, press ひ. Нажимая кнопку D, нажмите ひ. Утримуючи кнопку D, натисніть ひ.

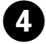

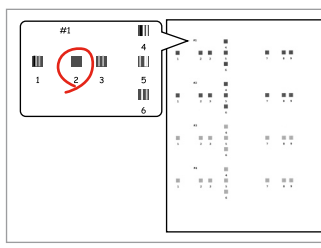

Select the most solid pattern.

Выберите образец с наименьшим числом пропусков.

Виберіть найбільш щільно заповнений малюнок.

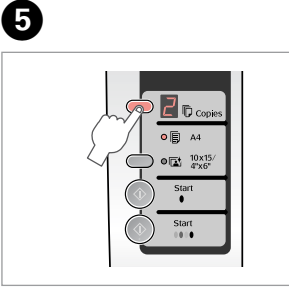

Select the number for pattern #1. Выберите номер для образца № 1. Виберіть число для малюнка № 1.

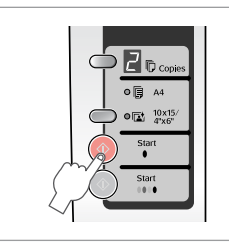

Set. Установите. Встановіть.

6

0

3

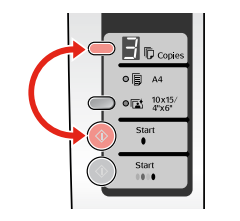

Repeat **5** and **6** for all patterns. Повторите шаги **5** и **6** для всех образцов.

Повторіть кроки **5** і **6** для всіх малюнків.

Solving Problems Устранение проблем Вирішення проблем

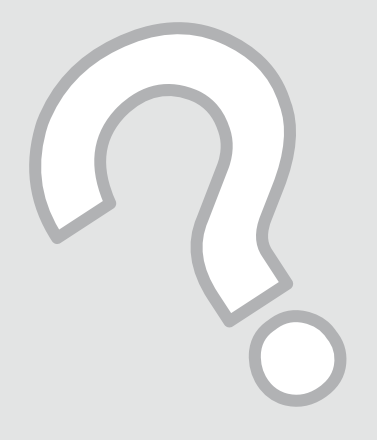

## Error Indicators Индикаторы ошибок

Індикатори помилок

| EN | 30 |
|----|----|
| RU | 31 |
| UA | 32 |

Check the lights on the control panel and the code or letter in the  $\mathbb{D}$  Copies windows to diagnose the problem. = Flashing

| Lights/Code                       | Cause                                                                      | Action                                                                                                    |  |
|-----------------------------------|----------------------------------------------------------------------------|----------------------------------------------------------------------------------------------------|--|
| ●₽                                | No paper is loaded in the sheet feeder.                                    | Load paper in the sheet feeder. 🗀 🌩 14 Then press                                                                                                    |  |
|                                   | Multiple pages have been fed into the sheet feeder.                        | ♦ Start 0000 [Color] to continue or ♥ Stop to cancel.                                                                                                    |  |
| ₩₽                                | Paper is jammed.                                                           | Clear the jammed paper. 🗁 🌩 39                                                                                                    |  |
| ₩.                                | An ink cartridge is running low on ink.                                    | You can check the ink status from your computer. Obtain a replacement ink cartridge.                                                                                                    |  |
| ••                                | An ink cartridge is expended or not installed correctly.                   | If any cartridge is expended, you cannot print until you replace it. Replace the ink cartridge. $\Box \Rightarrow$ 34                                                                                                    |  |
| ₩D                                | An unsupported memory card is inserted.                                    | Remove the memory card. 🖵 🌩 18                                                                                                    |  |
| 🕫 Copies 🛛                        | The memory card does not contain any valid images.                         |                                                                                                    |  |
| `⊌́ □<br>I© Copies 🖉              | The index sheet was not recognized because it is not positioned correctly. | Position the index sheet correctly on the document table, aligning the top of it with the right edge of the glass. Then press $\diamond$ <b>Start</b> 0000 [ <b>Color</b> ] to continue or $\oslash$ <b>Stop</b> to cancel. The index sheet was not printed correctly. Print the index sheet, mark it, and try again. $\Box \Rightarrow 20$ |  |
| ĕ₽<br>© Copies 3                  | The index sheet is not marked correctly.                                   | Remove the index sheet, mark it correctly, and try again. $\Box \Rightarrow 20$                                                                                                    |  |
| ₩<br>Copies 4                     | The index sheet does not match the photos on the memory card.              | Remove the memory card and insert the card used to print the index sheet—or place the correct index sheet on the document table. Then press <b>§ Start</b> 0000 [ <b>Color</b> ] to continue or <b>§ Stop</b> to cancel.                                                                                                    |  |
| ĕ₽<br>© Copies ⁄                  | An unsupported device (HUB) is connected.                                  | Remove the HUB.                                                                                                    |  |
| ĕ₽<br>© Copies ₽                  | An unsupported device is connected.                                        | Remove the connected device or press the © <b>Stop</b> .                                                                                                    |  |
| `త ి, ● ₽, ● ♦<br>ћ Copies ᢄ      | The waste ink pad in the printer is saturated.                             | Contact your dealer to replace it.                                                                                                    |  |
| ĕ All lights<br><b>© Copies</b> € | There is a problem with the printer.                                       | Turn the printer off and then back on. If the error does not clear, contact your dealer.                                                                                                    |  |

Для определения проблемы проверьте состояние индикаторов на панели управления и код или букву в окнах © Copies. ● = Горит, Ӫ = Мигает

| Индикаторы/Код                                                                  | Причина                                                             | Действие                                                                                                    |  |
|---------------------------------------------------------------------------------|---------------------------------------------------------------------|----------------------------------------------------------------------------------------------------|--|
| ●₽                                                                              | Не загружена бумага в устройство подачи бумаги.                     | Загрузите бумагу в устройство подачи бумаги. 🗁 🕈 14 Затем нажмите кнопку                                                                                                    |  |
|                                                                                 | В устройство подачи бумаги попало несколько листов.                 | ♦ Start 0000 [Color] для продолжения или ♥ Stop для отмены.                                                                                                    |  |
| ĕ₽                                                                              | Замятие бумаги.                                                     | Достаньте замятую бумагу. 🗁 🎔 39                                                                                                    |  |
| ₩.                                                                              | Низкий уровень чернил в картридже.                                  | Можно проверить состояние чернил с компьютера. Приобретите новый картридж.                                                                                                    |  |
| ••                                                                              | Картридж израсходован или неправильно установлен.                   | Если какой-либо из картриджей израсходован, то печать можно продолжить только после его замены. Замените израсходованный картридж. 🖾 🌩 34                                                                                                    |  |
| ĕ₽                                                                              | Вставлена неподдерживаемая карта памяти.                            | Извлеките карту памяти. 🗁 🌩 18                                                                                                    |  |
| 🔁 Copies 🛛                                                                      | На карте памяти отсутствуют допустимые изображения.                 |                                                                                                    |  |
| ₩́ D<br>© Copies 🖉                                                              | Не удалось распознать индекс, так как он неправильно<br>расположен. | Расположите индекс на плоскости для документов должным образом,<br>совместив его верхнюю часть с правым краем стекла. Затем нажмите кнопку                                                                                                    |  |
| ``□<br>© Copies 🗗                                                               | Индекс неправильно помечен.                                         | Возмите индексную страницу, пометьте его должным образом и повторите попытку. □ → 20                                                                                                    |  |
| ₩́ ͡<br>D Copies 4                                                              | Индекс не соответствует фотографиям на карте памяти.                | Извлеките карту памяти и вставьте ту карту, которая использовалась для<br>печати индекса, или поместите нужную индексную страницу на планшет.<br>Затем нажмите кнопку <b>Start</b> 0000 [ <b>Color</b> ] для продолжения или <b>Stop</b> для<br>отмены. |  |
| ₩D<br>© Copies                                                                  | Подсоединено неподдерживаемое устройство (HUB).                     | Отсоедините устройство HUB.                                                                                                    |  |
| ``□<br>© Copies ₽                                                               | Подсоединено неподдерживаемое устройство.                           | Отсоедините устройство или нажмите кнопку 🛇 <b>Stop</b> .                                                                                                    |  |
| ```` ( ), ●                                                                     | Чернильная прокладка внутри принтера пропитана насквозь.            | Для замены обратитесь в сервисный центр.                                                                                                    |  |
| <ul> <li>         Все индикаторы         </li> <li> <b>© Copies</b> </li> </ul> | Возникла проблема в работе принтера.                                | Выключите принтер и снова включите его. Если ошибка не исчезла, обратитесь в сервисный центр.                                                                                                    |  |

Перевірте індикатори на панелі керування і код чи літеру у вікні і Copies, щоб діагностувати проблему. ● = Горить, 单 = Блимає

| Індикатори/Код                        | Причина                                                                  | Дія                                                                                                    |  |  |
|---------------------------------------|--------------------------------------------------------------------------|----------------------------------------------------------------------------------------------------|--|--|
| ●₽                                    | У лоток не завантажено папір.                                            | Завантажте папір у лоток. 🗁 🕈 14 Потім натисніть кнопку                                                                                                    |  |  |
|                                       | У лоток було подано кілька сторінок.                                     | ♦ Start 0000 [Color], щоб продовжити, або ♥ Stop, щоб скасувати<br>дію.                                                                                                    |  |  |
| ĕ₽                                    | Папір застряг.                                                           | Витягніть папір, що застряг. 🗀 🌩 39                                                                                                    |  |  |
| ₩.                                    | У картриджі закінчується чорнило.                                        | Можна перевірити стан картриджів за допомогою комп'ютера.<br>Дістаньте картридж для заміни.                                                                                                    |  |  |
| ••                                    | Картридж закінчився або встановлений неправильно.                        | Якщо якийсь картридж порожній, слід його замінити, перш ніж<br>можна буде друкувати. Замініть картридж. 🗁 🕈 34                                                                                                    |  |  |
| Ŭ₽                                    | Вставлено непідтримувану картку пам'яті.                                 | Витягніть картку пам'яті. 🖵 🌩 18                                                                                                    |  |  |
| 🕫 Copies 🛛                            | Картка пам'яті не містить будь-яких придатних зображень.                 |                                                                                                    |  |  |
| ë □<br>『Copies 2                      | Індекс-аркуш не було розпізнано, оскільки він<br>розміщений неправильно. | Правильно розмістіть індекс-аркуш на планшеті, сумістивши<br>верхній бік аркуша з правим краєм скла. Потім натисніть кнопку                                                                                                    |  |  |
| ``D<br>© Copies 3                     | Індекс-аркуш було марковано неправильно.                                 | Витягніть індекс-аркуш, зробіть правильні помітки і повторіть<br>спробу. 🗁 🕈 20                                                                                                    |  |  |
| ₩́ ͡<br>D Copies 4                    | Індекс-аркуш не відповідає фотографіям на картці пам'яті.                | Витягніть картку пам'яті і вставте картку, з якої було надруковано<br>індекс-аркуш, або розмістіть на планшеті правильний індекс-<br>аркуш. Потім натисніть кнопку <b>◊ Start</b> 0000 [ <b>Color</b> ], щоб<br>продовжити, або <b>© Stop</b> , щоб скасувати дію. |  |  |
| ₩D<br>© Copies                        | Підключено непідтримуваний пристрій (HUB).                               | Видаліть НИВ-пристрій.                                                                                                    |  |  |
| ``□<br>© Copies ₽                     | Підключено непідтримуваний пристрій.                                     | Витягніть підключений пристрій або натисніть кнопку © <b>Stop</b> .                                                                                                    |  |  |
| ``` ( , ●                             | Прокладка, яка всмоктує чорнила, переповнена.                            | Зверніться до дилера, щоб замінити її.                                                                                                    |  |  |
| Ӫ Всі індикатори<br><b>© Copies</b> Е | Виникла проблема з принтером.                                            | Вимкніть принтер і знову увімкніть його. Якщо помилка повторюється, зверніться до дилера.                                                                                                    |  |  |

## Replacing Ink Cartridges

Замена картриджей

Заміна чорнильних картриджів

### Ink Cartridge Handling Precautions

□ Never move the print head by hand.

- □ Some ink is consumed each time cartridges are inserted because the printer automatically checks their reliability.
- For maximum ink efficiency, only remove an ink cartridge when you are ready to replace it. Ink cartridges with low ink status may not be used when reinserted.
- Epson recommends the use of genuine Epson ink cartridges. Epson cannot guarantee the quality or reliability of non-genuine ink. The use of non-genuine ink may cause damage that is not covered by Epson's warranties, and under certain circumstances, may cause erratic printer behavior. Information about non-genuine ink levels may not be displayed, and use of non-genuine ink is recorded for possible use in service support.
- Make sure you have a new ink cartridge before you begin replacement. Once you start replacing a cartridge, you must complete all the steps in one session.
- □ Leave the expended cartridge installed until you have obtained a replacement. Otherwise the ink remaining in the print head nozzles may dry out.
- Do not open the ink cartridge package until you are ready to install it in the printer. The cartridge is vacuum packed to maintain its reliability.
- Other products not manufactured by Epson may cause damage that is not covered by Epson's warranties, and under certain circumstances, may cause erratic printer behavior.
- □ Do not turn off the printer during ink charging as this will waste ink.
- When an ink cartridge is expended, you cannot continue printing even if the other cartridges still contain ink.

### И Меры предосторожности при обращении с картриджами

- Никогда не двигайте печатающую головку рукой.
- Каждый раз при вставке картриджа принтер потребляет немного чернил для автоматической проверки надежности картриджа.
- Для экономии чернил извлекайте картридж, только когда его требуется заменить. Картриджи с низким уровнем чернил запрещается использовать повторно.
- Компания Epson рекомендует использовать оригинальные картриджи Epson. Компания Epson не может гарантировать качество и надежность чернил других производителей. Использование чернил других производителей может привести к повреждениям, которые не входят в гарантийные обязательства Epson. В определенных условиях эти чернила также могут стать причиной непредсказуемого поведения принтера. При использовании чернил других производителей может неправильно отображаться их уровень. При этом также ведется сбор сведений, которые могут понадобиться в службе поддержки.
- Перед заменой убедитесь, что картридж на замену является новым. Приступив к замене картриджа, необходимо пройти процедуру полностью за один раз.
- Не извлекайте израсходованный картридж, пока не получите новый картридж на замену. Иначе чернила, оставшиеся в дюзах печатающей головки, могут засохнуть.
- Не открывайте упаковку картриджа, пока не подготовитесь к установке картриджа в принтер. Картриджи поставляются в герметичных упаковках для обеспечения их надежности.
- Использование продуктов, не произведенных Epson, может привести к повреждениям, которые не входят в гарантийные обязательства Epson. В определенных условиях они также могут стать причиной непредсказуемого поведения принтера.
- Не выключайте принтер при заправке чернил, иначе увеличится их расход.
- Печать становится невозможной после опустошения картриджа, даже если в других картриджах еще содержатся чернила.

- В Застереження щодо роботи з картриджами
- Ніколи не намагайтеся рухати друкувальну голівку руками.
- Після кожного встановлення картриджа певна частина чорнила витрачається на автоматичну перевірку придатності картриджів.
- Для максимально ефективного використання чорнила просто видаліть картридж, якщо збираєтеся замінити його. Картриджі з низьким рівнем чорнил не можна використовувати після повторного встановлення.
- Рекомендовано використовувати лише оригінальні чорнильні картриджі Epson. Компанія Epson не гарантує якість і надійність чорнила інших виробників. Використання чорнил інших виробників може призвести до пошкодження, що не покривається гарантіями, наданими компанією Epson, і за певних обставин – до непередбачуваної поведінки принтера. Інформація про рівень чорнил інших виробників може не відображатися, а дані про застосування такого чорнила реєструються для можливого використання службою технічного обслуговування.
- Перш ніж почати заміну, переконайтеся у наявності нового картриджа. Почавши заміну картриджа, ви маєте виконати всі зазначені кроки за один сеанс.
- Залиште використаний картридж на місці, доки не отримаєте заміну. У разі недотримання цієї вимоги чорнила, які залишилися в соплах голівки, можуть засохнути.
- Відкривайте упаковку картриджа лише безпосередньо перед його встановленням у принтер. Картридж герметично запакований для гарантування його якості.
- Продукти інших виробників можуть призвести до пошкоджень, що не покриваються гарантіями компанії Epson, і за певних обставин можуть стати причиною некерованої роботи принтера.
- Не вимикайте принтер під час заправки чорнила, оскільки це може призвести до його надмірних витрат.
- Не можна друкувати з одним порожнім картриджем, навіть якщо решта картриджів містять чорнила.

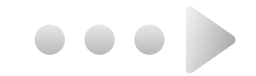

When ♦ light is on, one or more ink cartridges are expended. Replace the appropriate cartridges.

For how to replace before the cartridge is expended, see the online User's Guide.

Если горит индикатор •, значит израсходован один или несколько картриджей. Замените израсходованные картриджи.

Информацию о выполнении замены неизрасходованного картриджа, см. в интерактивном Руководстве пользователя.

Якщо горить індикатор **♦**, один чи кілька картриджів порожні. Замініть відповідні картриджі.

Для отримання інструкцій щодо заміни використаних картриджів див. онлайновий Посібник користувача.

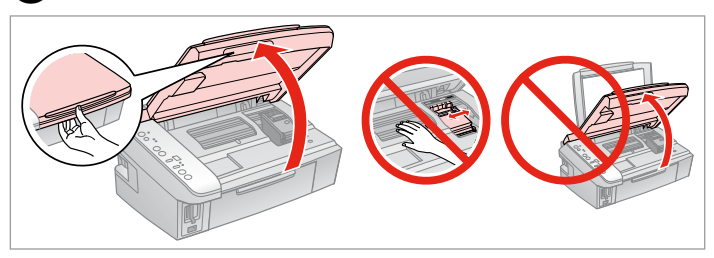

Open.

3

Откройте.

Відкрийте.

## !

Do not lift up the scanner unit when the document cover is open.

Не поднимайте сканер, если открыта крышка отсека для документов.

Не піднімайте блок сканера, коли відкрита кришка для документів.

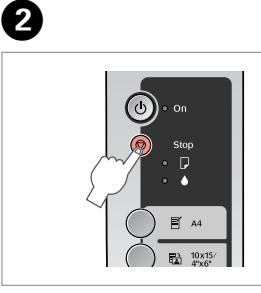

Press. Нажмите. Натисніть.

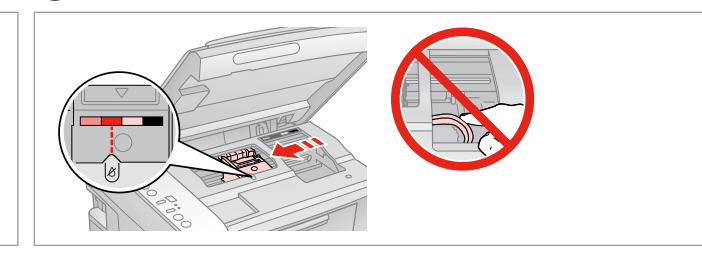

Check the color to replace.

Проверьте цвет картриджа, который требуется заменить.

Перевірте колір картриджа для заміни.

### Ø

If more than one cartridge is expended, the print head moves the next cartridge to the & mark.

Если израсходовано несколько картриджей, печатающая головка перемещается к следующему картриджу с пометкой *В*.

Якщо використані кілька картриджів, друкувальна голівка перемістить наступний картридж до позначки Ø.

### Ø

7

When all expended ink cartridges are identified, print head moves to replacement position.

Когда определены все израсходованные картриджи, печатающая головка перемещается в положение для замены.

Коли всі використані картриджі визначено, друкувальна голівка переміститься у положення для заміни.

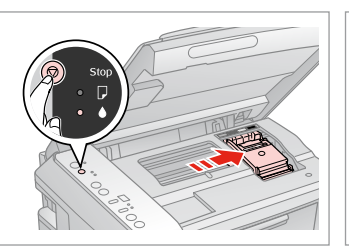

Press. Нажмите. Натисніть.

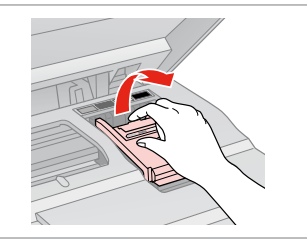

Open. Откройте. Відкрийте.

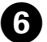

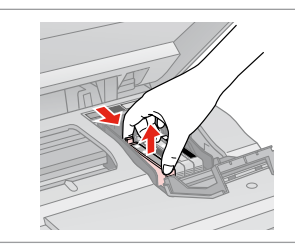

Squeeze tab and lift up.

Нажмите на выступ и поднимите картридж вверх.

Стисніть вушка і підніміть вгору картридж.

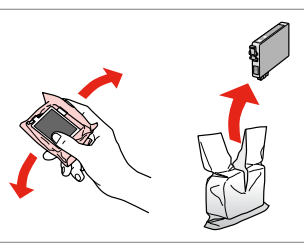

Shake new cartridge. Встряхните новый картридж. Струсніть новий картридж.

## .

Be careful not to break the hooks on the side of the ink cartridge.

Соблюдайте осторожность, чтобы не сломать крючки на боковой стороне.

Будьте обережні і не зламайте гачки збоку на картриджі.

## 8

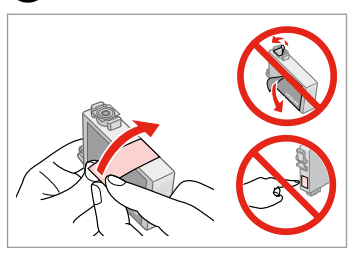

Remove the yellow tape. Снимите желтую ленту. Видаліть жовту стрічку.

## 37

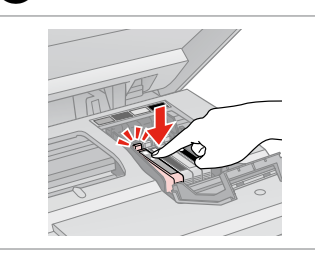

Insert and push. Вставьте и надавите. Вставте і натисніть.

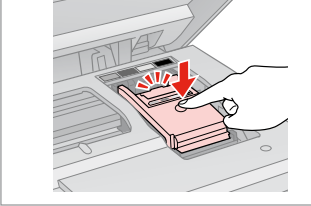

Close. Закройте. Закрийте.

## !

If you find it difficult to close the cover, press down on each cartridge until it clicks into place.

Если крышка закрывается с трудом, надавите на каждый картридж до щелчка.

Якщо вам важко закрити кришку, натискайте на кожен із картриджів, поки вони з клацанням не стануть на місце.

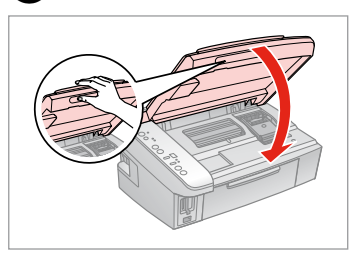

Close. Закройте. Закрийте.

Ð

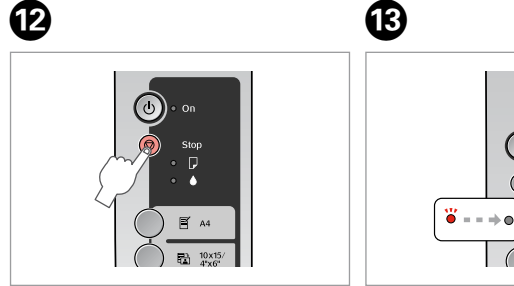

Press to charge ink. Нажмите для подачи чернил. Натисніть для прокачування чорнила.

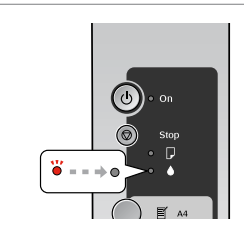

Replacement finished. Замена завершена. Заміну закінчено.

## Ø

If you had to replace an ink cartridge during copying, to ensure copy quality after ink charging is finished, cancel the job that is copying and start again from placing the originals.

Если пришлось заменить картридж во время копирования, то, чтобы обеспечить качество копирования после заправки чернил, отмените задание копирования и повторите процедуру с момента расположения оригиналов.

Якщо вам потрібно замінити картридж під час копіювання, для гарантування якості копії після заправки чорнила скасуйте завдання копіювання і розпочніть знову – з розміщення оригіналів.

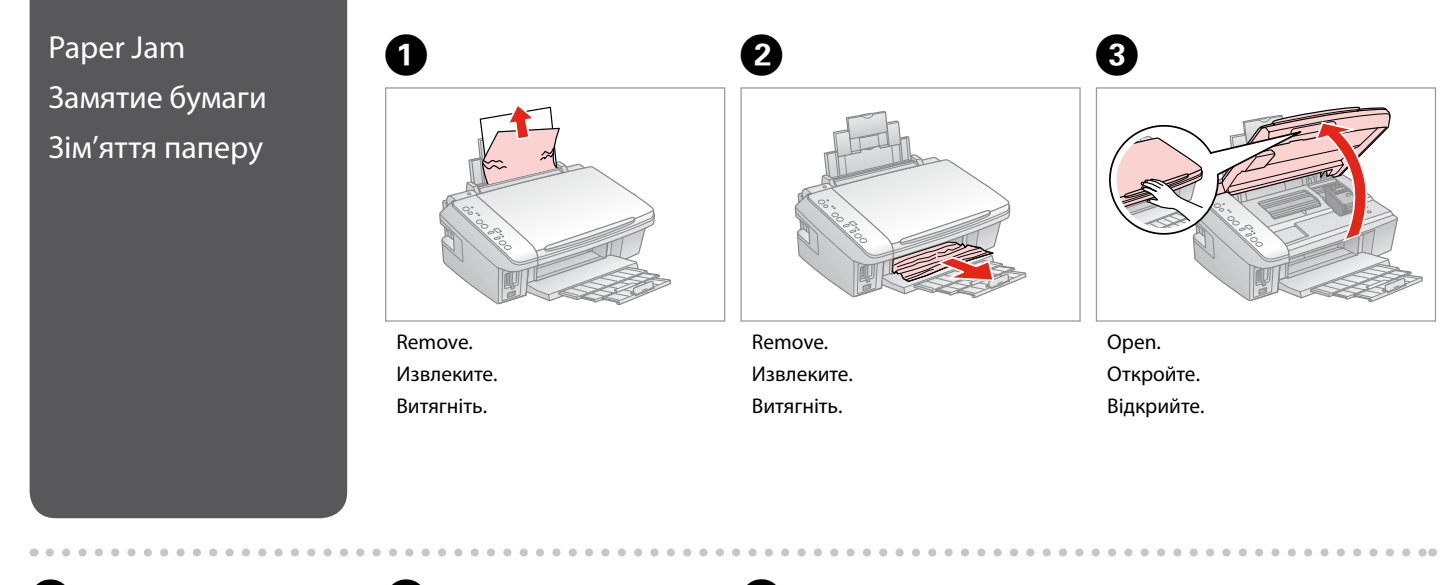

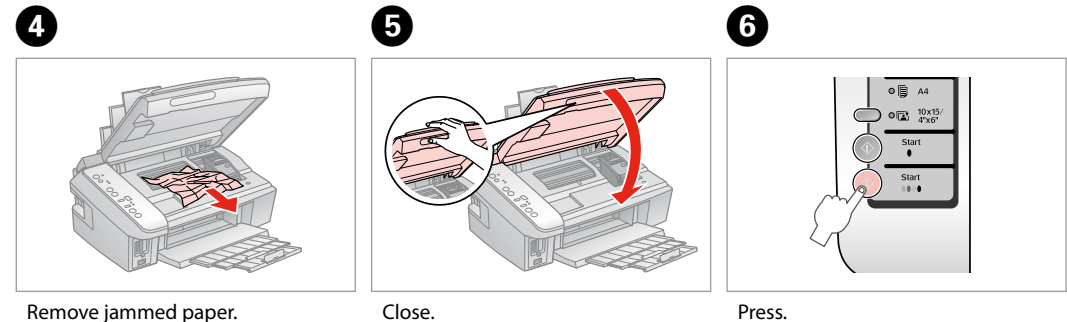

Remove jammed paper. Извлеките замятую бумагу. Видаліть папір, що застряг.

Закройте. Закрийте.

Нажмите.

Натисніть.

## Print Quality Problems

Проблемы с качеством печати

Проблеми якості друку

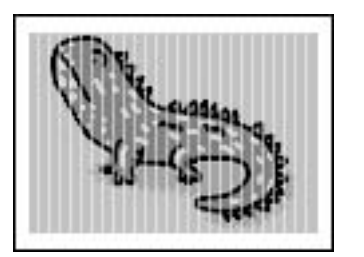

Try one or more of the following solutions in order from the top. For further information, see your online User's Guide.

□ Clean the print head. □ ⇒ 27

□ Align the print head. □ → 28 If guality is not improved, try aligning using the printer driver utility. See your online User's Guide to align the print head.

□ To clean the inside of the printer, make a copy without placing a document on the document table.

□ Use up ink cartridge within six months of opening vacuum package. □ → 34

□ Try to use genuine Epson ink cartridges and paper recommended by Epson.

Попробуйте одно или несколько решений по порядку, начиная с верхнего. Дополнительную информацию см. в интерактивном Руководстве пользователя.

Прочистите печатающую головку. С 🕈 27

Откалибруйте печатающую головку. С + 28

Если качество не улучшилось, попробуйте откалибровать головку с помощью утилиты драйвера принтера. Информацию о выравнивании головки см. в интерактивном Руководстве пользователя.

🗅 Чтобы очистить внутреннюю часть принтера, сделайте копию, не помещая документ на плоскость для документов.

Используйте картридж до конца в течение шести месяцев после открытия герметичной упаковки. Ф > 34

Попробуйте использовать оригинальные картриджи Epson и бумагу, рекомендованную Epson.

Спробуйте одне чи кілька зазначених рішень проблеми у наведеному порядку. Для отримання докладнішої інформації див. онлайновий Посібник користувача.

- 🗅 Очистіть друкувальну голівку. 🖾 🌩 27
- 🗅 Вирівняйте друкувальну голівку. 🗁 🌩 28

Якщо якість друку не покращилася, виконайте вирівнювання за допомогою програми драйвера принтера. Для вирівнювання друкувальної голівки див. онлайновий Посібник користувача.

- 🛛 Для очищення внутрішньої частини принтера виконайте копіювання, коли на планшеті немає жодного документа.
- 🛛 Після відкривання вакуумної упаковки картридж треба використати протягом шести місяців. 🕮 🏓 34
- Користуйтеся оригінальними картриджами Epson і папером, рекомендованим компанією Epson.

## Print Layout Problems

Проблемы с макетом печати

Проблеми макета друку

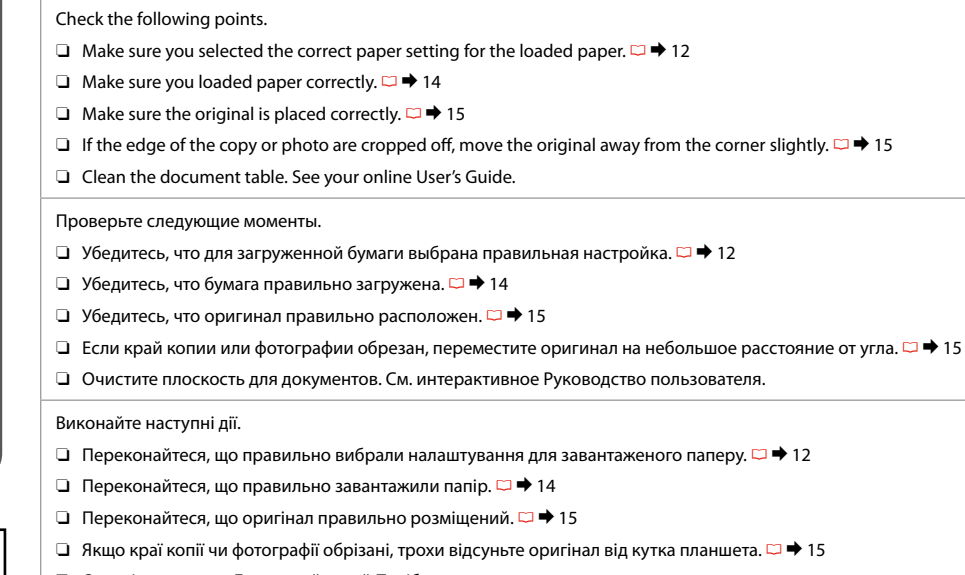

Очистіть планшет. Див. онлайновий Посібник користувача.

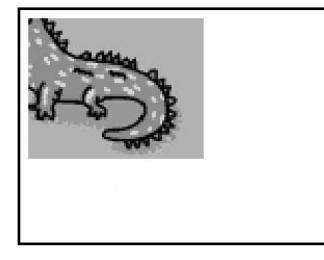

Contacting Customer Support

Обращение в службу поддержки

Звертання до служби технічної підтримки If you cannot solve the problem using the troubleshooting, contact customer support services for assistance. You can find information for customer support for your area in your online User's Guide or warranty card. If it is not listed there, contact the dealer where you purchased your product.

Если не удается устранить проблему с помощью приведенных способов, обратитесь за помощью в службу поддержки. Контактная информация службы поддержки в вашем регионе содержится в интерактивном Руководство пользователя или гарантийном формуляре. Если вашего региона там нет, свяжитесь с дилером, у которого был приобретен продукт.

Якщо проблему не вдається вирішити за допомогою порад з пошуку та усунення несправностей, для отримання допомоги зверніться до служби технічної підтримки. Дані служби технічної підтримки для вашого регіону див. в онлайновому Посібник користувача чи гарантійному талоні. Якщо ці дані відсутні у зазначеній документації, зверніться до дилера, у якого придбано виріб.

## Copyright Notice Уведомление об авторских правах

## Попередження про авторське право

No part of this publication may be reproduced, stored in a retrieval system, or transmitted in any form or by any means, electronic, mechanical, photocopying, recording, or otherwise, without the prior written permission of Seiko Epson Corporation. The information contained herein is designed only for use with this product. Epson is not responsible for any use of this information as applied to other printers.

Neither Seiko Epson Corporation nor its affiliates shall be liable to the purchaser of this product or third parties for damages, losses, costs, or expenses incurred by the purchaser or third parties as a result of accident, misuse, or abuse of this product or unauthorized modifications, repairs, or alterations to this product, or (excluding the U.S.) failure to strictly comply with Seiko Epson Corporation's operating and maintenance instructions.

Seiko Epson Corporation shall not be liable for any damages or problems arising from the use of any options or any consumable products other than those designated as Original Epson Products or Epson Approved Products by Seiko Epson Corporation.

Seiko Epson Corporation shall not be held liable for any damage resulting from electromagnetic interference that occurs from the use of any interface cables other than those designated as Epson Approved Products by Seiko Epson Corporation.

EPSON® is a registered trademark and EPSON STYLUS™ and Exceed Your Vision are trademarks of Seiko Epson Corporation.

SDHC<sup>™</sup> is a trademark.

Memory Stick, Memory Stick Duo, Memory Stick PRO, Memory Stick PRO Duo, MagicGate Memory Stick, and MagicGate Memory Stick Duo are trademarks of Sony Corporation. xD-Picture Card<sup>TM</sup> is a trademark of Fuji Photo Film Co., Ltd.

General Notice: Other product names used herein are for identification purposes only and may be trademarks of their respective owners. Epson disclaims any and all rights in those marks.

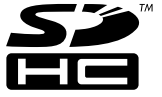

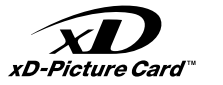

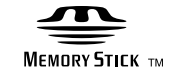

## MEMORY STICK PRO

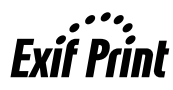

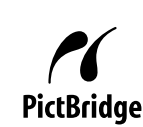

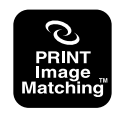

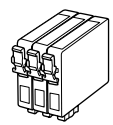

Available ink cartridge sizes vary by area.

Выбор размеров чернильных картриджей зависит от региона. Доступні розміри картриджів залежать від вашої країни.

|                           |   | ВК                              | С               | М               | Y               |
|---------------------------|---|---------------------------------|-----------------|-----------------|-----------------|
| Stylus<br>SX200<br>Series | 8 | T0891                           | T0892           | T0893           | T0894           |
|                           | - | T0711                           | T0712           | T0713           | T0714           |
|                           |   | T0711H                          | -               | -               | -               |
| Stylus TX200 Series       |   | 73N (T0731N)/<br>73HN (T0731HN) | 73N<br>(T0732N) | 73N<br>(T0733N) | 73N<br>(T0734N) |
| EN                        |   | Black                           | Cyan            | Magenta         | Yellow          |
| RU                        |   | Черный                          | Голубой         | Пурпурный       | Желтый          |
| UA                        |   | Чорний                          | Блакитний       | Малиновий       | Жовтий          |

(): The ink cartridge numbers between the parenthesis may be displayed depending on the area.

(): В зависимости от региона могут отображаться номера чернильных картриджей, указанные в скобках.

(): Номери картриджів у дужках відображатимуться залежно від країни.

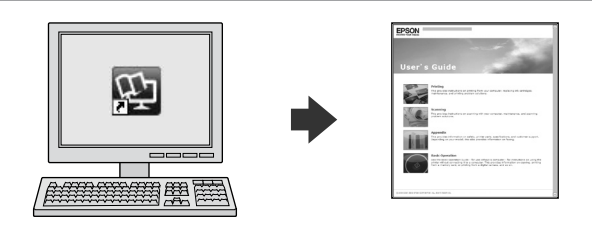

The online User's Guide provides instructions for printing and scanning from your computer and information on the software. To read this guide, double-click the icon on your desktop after printer installation.

Интерактивное Руководство пользователя содержит инструкции по печати и сканированию с помощью компьютера, а также информацию о программном обеспечении. Чтобы прочитать это руководство, дважды щелкните значок на рабочем столе после установки принтера.

Онлайновий Посібник користувача містить інструкції з друку та сканування для вашого комп'ютера та інформацію про програмне забезпечення. Для перегляду цього посібника двічі клацніть значок на робочому столі після установки принтера.

Copyright © 2008 Seiko Epson Corporation. All rights reserved. Printed in XXXXXX

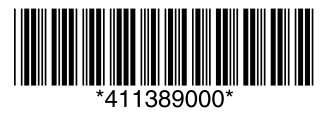